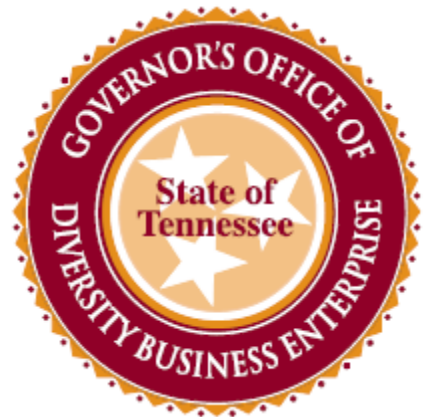

# Department of General Services

# In The Know Diversity Meeting

Navigating Through B2G and Edison

State of Tennessee Governor's Office of Diversity Business Enterprise

Navigating Through B2G

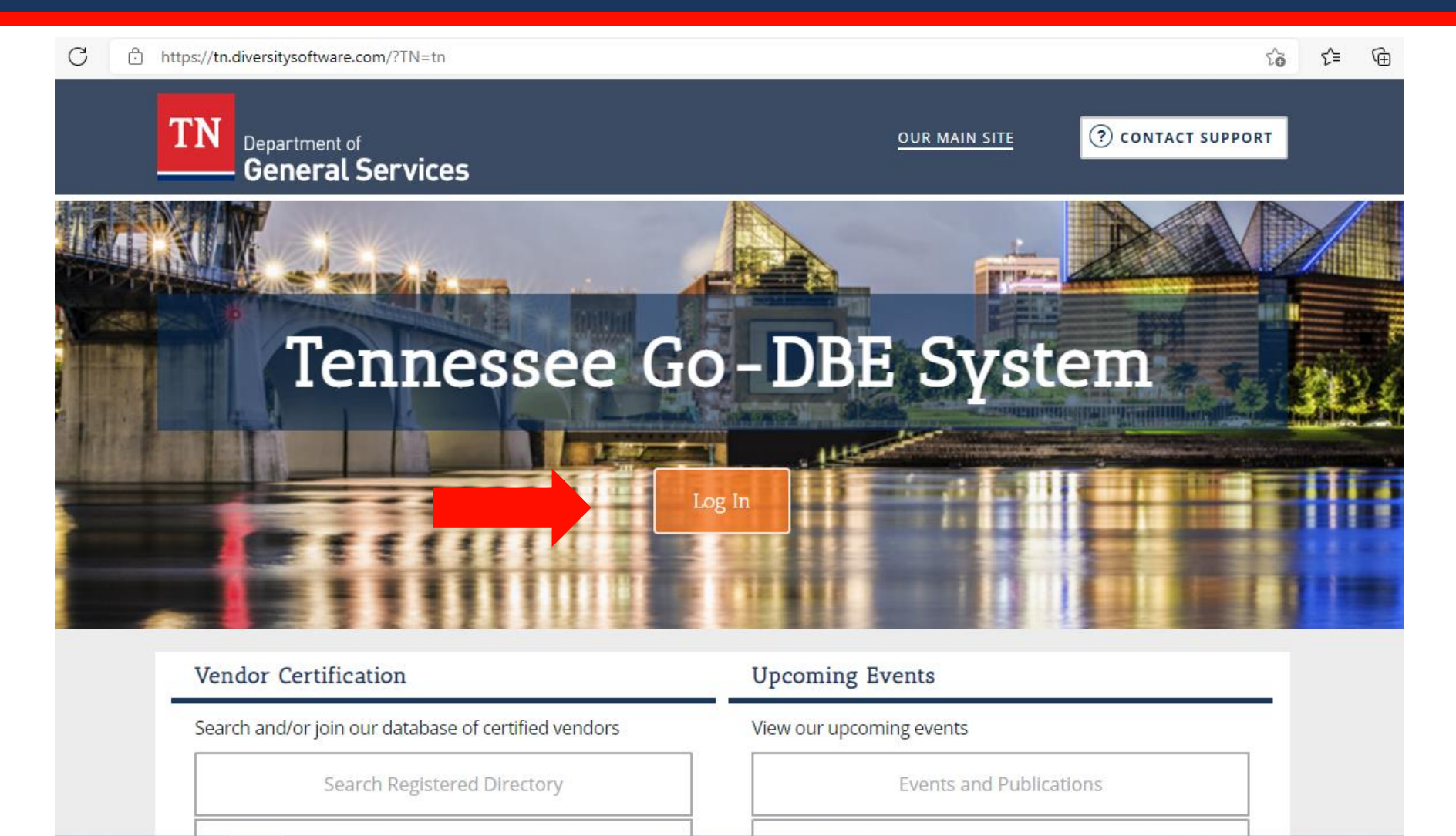

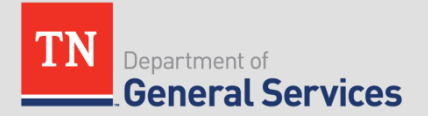

## **B2G Training Classes and Videos**

| STATIS                    | Dashboard Displaying re                                                                                                    | iords assigned to your company 🗸 | Key Actions                                                                                |                                  |  |
|---------------------------|----------------------------------------------------------------------------------------------------|----------------------------------|--------------------------------------------------------------------------------------------|----------------------------------|--|
| AGRICULURE<br>Daves of 18 | No information available for display in dashboard.                                                                                      |                                  | Renew/Apply for Certification         Take a Training Class         Watch a Training Video |                                  |  |
| 🗢 🔿 😰 🎒                   |                                                                                                    |                                  | •                                                                                          |                                  |  |
| Home                      | Certification Center                                                                                                    |                                  |                                                                                            |                                  |  |
| View»                     |                                                                                                    |                                  | Alerts                                                                                     |                                  |  |
| Search »                  | If your firm holds active certifications (SBE/MBE/WBE/DBE/HUB/etc) from any organization, submit a request to add them to your account. |                                  | No Activated Alerts. <u>View Pending Alerts</u> .                                          |                                  |  |
| Message »                 |                                                                                                    |                                  |                                                                                            | )                                |  |
| Settings »                |                                                                                                    |                                  | Configure                                                                                  |                                  |  |
| Help & Support »          |                                                                                                    | -                                | <u>-</u>                                                                                   |                                  |  |
| Logoff                    |                                                                                                    |                                  | Change Your Password<br>Edit Your User Account Settings                                    | Business Info<br>Profile Setup   |  |
| Show All Hide All         |                                                                                                    |                                  | Linked Accounts                                                                            | List/Add Users                   |  |
|                           |                                                                                                    |                                  | View, Vote, & Post to the Wish List                                                        | Main Contacts<br>Commodity Codes |  |
|                           |                                                                                                    |                                  |                                                                                            | EEO/Workforce.Comp.              |  |

\*Training classes are offered on specific dates and times. Watching a training video would be most helpful if immediate assistance is needed.

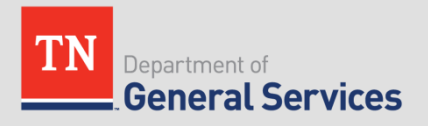

## **B2G Training Videos**

### **Core Training - Vendor**

| Contract Compliance Reporting        | Complete step-by-step instructions for responding to Contract Audits and Discrepancy notices. |
|--------------------------------------|-----------------------------------------------------------------------------------------------|
| Hire Module                          | Overview of the Hire module for vendors.                                                      |
| Introduction to the System           | System Navigation and Vendor Profile.                                                         |
| Online Certification Application     | How to use the system to submit a paperless online certification application.                 |
| Sales Reporting                      | Complete step-by-step instructions for completing and submitting sales reports.               |
| Utilization Plans - Vendor           | Complete step-by-step instructions for completing and submitting utilization plans.           |
| Vendor Registration/Prequalification | Learn how to access and complete Vendor Registration forms.                                   |

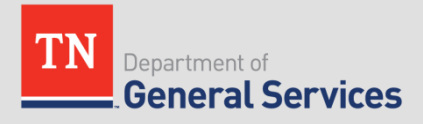

## **Procurement Opportunities**

https://tn.diversitysoftware.com/?TN=tn

C

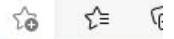

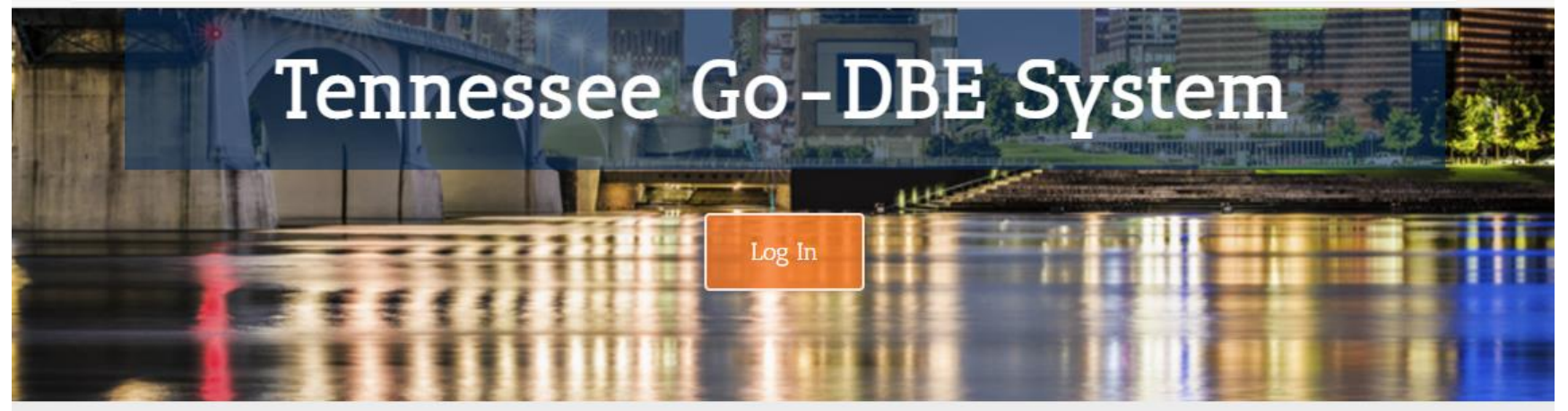

### Vendor Certification

Search and/or join our database of certified vendors

Search Registered Directory

Apply for / Renew Certification

### **Procurement Opportunities**

**Current Procurement Opportunities** 

### Upcoming Events

View our upcoming events

**Events and Publications** 

GoDBE Events

GoDBE Outreach Notices

About the System

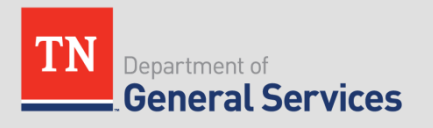

## **Current Procurement Opportunities**

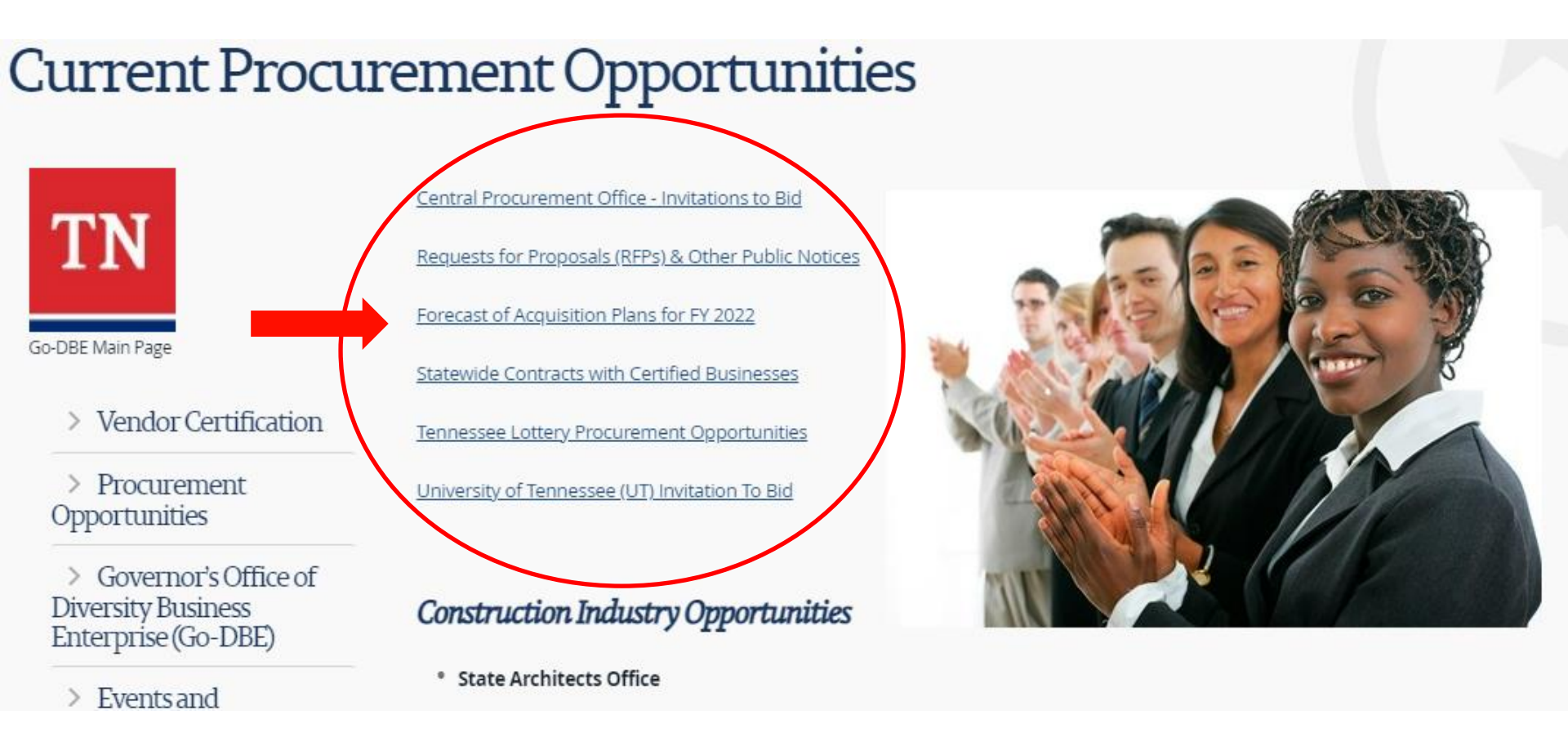

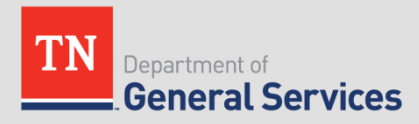

# Forecast of Acquisition Plans

#### UPCOMING PROCUREMENT OPPORTUNITIES

| Contract<br>Number | Description                                              | County     | Contract<br>Type | Estimated<br>Bid Date | Estimated<br>Value | Contact                           | Phone                            |
|--------------------|----------------------------------------------------------|------------|------------------|-----------------------|--------------------|-----------------------------------|----------------------------------|
| Agency:            | ENVIRONMENT AND COM                                      | ISERVATION | N contin         | ued                   |                    |                                   |                                  |
| 69611              | Garbage Pickup                                           | Campbell   | ATC              | 02/12/22              | \$1,632            | Leighann Bowlin                   | 423-566-5870                     |
| 69382              | TDEC - DGA                                               | Davidson   | ATC              | 02/14/22              | \$250,000          | lan Jakul                         | 615-532-0339                     |
| 69721              | Fire and Security Service                                | Pickett    | ATC              | 03/01/22              | \$5,535            | Caitlin Davis                     | 931-879-6456                     |
| 69652              | Grounds Maintenance Service                              | Sumner     | ATC              | 03/01/22              | \$20,613           | Chris Thurman/<br>Ashlee McDaniel | PK-615-452-3706/<br>615-230-8326 |
| 69899              | Medical Monitoring Contract                              | Davidson   | ATC              | 03/01/22              | \$9,404            | Keith Butterfield                 | 615-253-9956                     |
| 68036              | Pest Control                                             | Shelby     | ATC              | 04/01/22              | \$3,480            | Brenda Pye                        | 901-543-7581                     |
| 63219              | TN Aquarium Sponsorship                                  | Davidson   | ATC              | 06/01/22              | \$330,000          | Cavene McHayle                    | 615-253-7322                     |
|                    |                                                          |            |                  |                       |                    |                                   |                                  |
| Agency:            | TRANSPORTATION                                           |            |                  |                       |                    |                                   |                                  |
| New<br>Procurement | Environmental Credits                                    | Statewide  | ATC              | 07/01/21              | \$2,000,000        | Jennifer Garrison                 | 615-532-8165                     |
| 60468              | System Analysis Program (SAP)<br>Support and Maintenance | Davidson   | AMS              | 10/01/21              | \$240,000          | Jennifer Garrison                 | 615-532-8165                     |

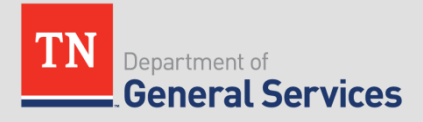

## **Current Procurement Opportunities**

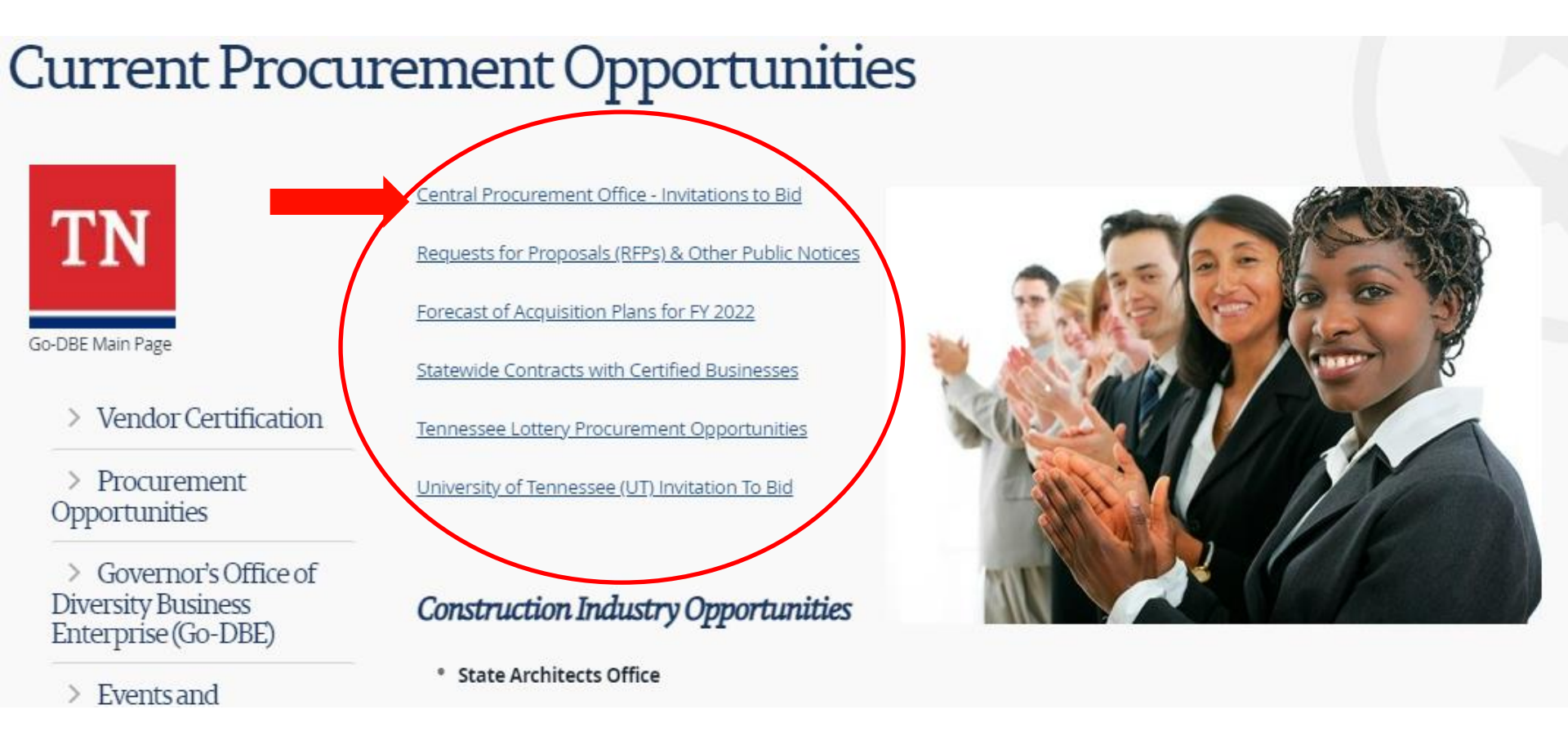

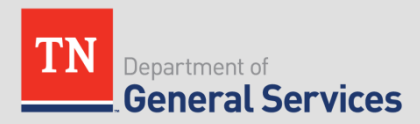

## Central Procurement Office- ITB Page

| Supplier Information                                                 | Invitations to Bid (ITB)                                                                           |          |
|----------------------------------------------------------------------|----------------------------------------------------------------------------------------------------|----------|
| Attestation Regarding Personnel Used in Contract<br>Performance form |                                                                                                    |          |
| Edison Supplier Portal                                               | August 23, 2021 3:10 PM - UPDATED                                                                  |          |
| Grantee Information                                                  |                                                                                                    |          |
| Invitations to Bid (ITB)                                             | Posted documents may be updated with relevant amendments at any time. Here are some helpful docume | ents for |
|                                                                      | registering and entering bids through the state's Edison System:                                   |          |

| Document ID & Hyperlink                                     | Posted or Updated     | Event Title                       |
|-------------------------------------------------------------|-----------------------|-----------------------------------|
| Event 32901-12005<br>Specifications<br>Terms and Conditions | 8/20/2021-<br>UPDATED | Parole Officer Uniforms           |
| Event 34301-12017<br>Specifications<br>Terms and Conditions | 8/19/2021             | TDOH Pipette Calibration Services |
| Event 33911-12008<br>Specifications<br>Terms and Conditions | 8/19/2021             | MTMHI - Nursing Services          |

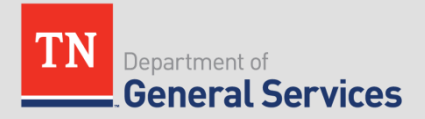

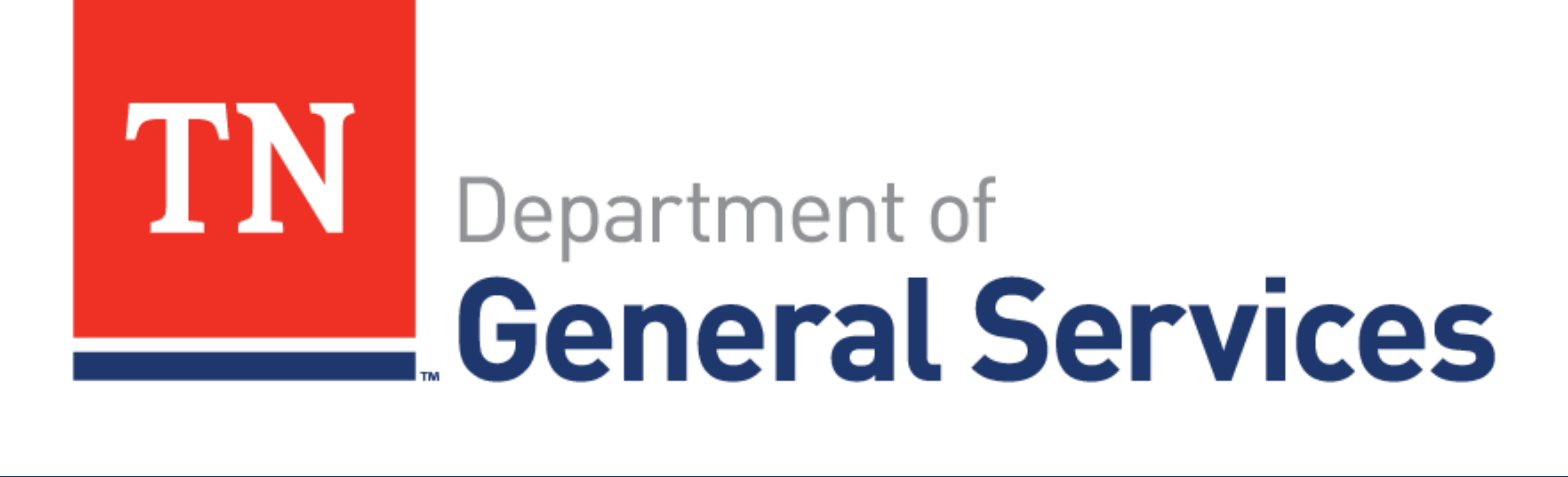

# Tips for Bidding in Edison

Kelly Johns

State of Tennessee Central Procurement Office

## Websites

- Central Procurement Website
  - <u>https://www.tn.gov/generalservices/procurement.html</u>
- TN Supplier Portal
  - <u>https://sso.edison.tn.gov/psp/paprd/SUPPLIER/SUPP/h/?tab=PAPP</u>
     <u>GUEST</u>

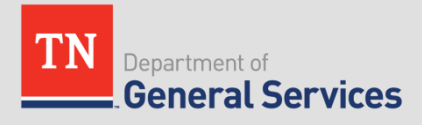

## **BEFORE YOU LOG IN**

- Read the attachments to the event
  - Specifications
  - T&Cs
  - Any other attachments
  - Event Details outlines lines and bid factors
    - Bid factors
    - See Ideal Response

Sample event email will attach all event documents.

Sample Event Details

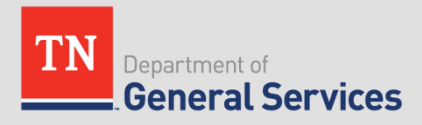

## **BEFORE YOU LOG IN**

- Please do not wait until the last day to enter your bid.
- Remember to add the State's email as acceptable email (not junk).
- If you have trouble entering your bid, please contact the Edison Help Desk 615-741-HELP (4357).
- **Ryan will cover in more detail:** For account help, contact Supplier Maintenance at 615-741-9745 or email <u>Supplier.Maintenance@tn.gov</u> (be aware it may take 5 days to process new accounts). Please only email once in the 5 days. Emailing again may start the 5 days over again.
  - If you have a Supplier ID and need new or additional Edison Access IDs, click <u>Create New User Accounts</u>. Your Tax Identification Number is required

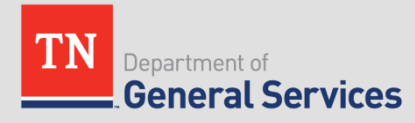

## **PAPER BID**

- CPO front desk number 615-741-1035
- See Solicitation Coordinator contact in bid documents.
- <u>Responses Submitted by Mail</u>. If submitting a response by mail: (1) all prices must be typed or written in ink on the "Line Details" portion of this ITB; (2) any corrections, erasures, or other alterations to prices must be initialed by the respondent; and (3) the response shall be manually signed by the respondent in ink. Each individual response must be returned in a separate envelope package or container and must be properly labeled on the outside referencing the applicable event number and the response opening date. Responses should be mailed in a properly labeled sealed envelope to the following address:

Bidder Services Department of General Services, CPO 312 Rosa L Parks Avenue, 3rd Floor Tennessee Tower Nashville, TN 37243-1102

Failure to comply with these requirements may result in rejection of the response.

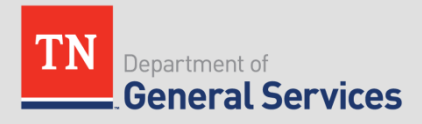

## **BEFORE YOU LOG IN**

- Because Edison times out quickly, be prepared with all your attachments. Even though there is a "save for later" option, Edison may not save your entry.
- Ensure an attachment is uploaded for all bid factors that require an attachment. Otherwise, an error message may appear and Edison will not let the bid to be submitted.

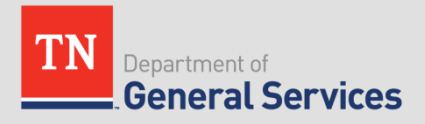

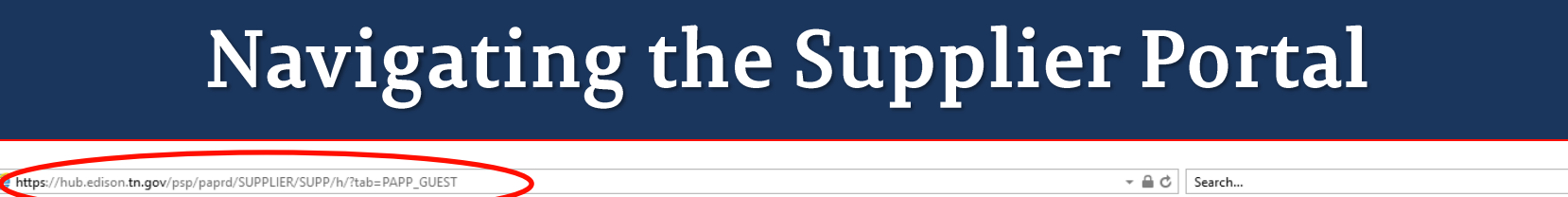

### Tennessee State Government

Guest

TN

Announcement: Update Supplier Commodity Codes

Instructions to Update Supplier Commodity codes

Supplier Commodity Codes Spread Sheet

Please do not use *Google Chrome* when using the Edison Supplier Postal. Under this browser, you will see issues with how pages are displayed and ploading documents. Please use either Mozilla Firefox or Internet Explorin. We apologize for this inconvenience.

Personalize Find 🔄 💭 First 🕚 1-15 of 15 🕑 Last

TDO7 Wetland Compensatory Mitigation Credits

DOT Roofing Maintenance and Repair

TDOT Pavement Friction Tester Eqpmt & Software

TDOH - Pipette Calibration Services

SWC 201 Equipment Rental

Night Vision Optics

Events

Event Name

MTMHI - Nursing Services

Laserfiche Document Management System; THEC

DIDD West TN Generator Maintenance

CumberlandTrail\_TrailConstruction

Chemical Waste Disposal

**Building Vibration Monitoring** 

Bath/Kitchen Renovation for Roan Mt. State Park

at Hibernation Cave Fencing, Catoosa VTS

오 밝 💽 蒚 🐖 🥭 🎲 💁 🔗 🐢

Alvin York\_GristmillSiding

**General Services** 

See all of my events

#### Welcome to the Edison Supplier Portal.

This is the central access point for our suppliers and business partners to view valuable information control to conducting business with us. In addition, active suppliers and business partners may also log in to our secure system from this portal to access current transaction information for their accounts. Contact Us:

For assistance with supplier information, please contact

For Password and User ID Assistance, please contact the

For assistance with bidding procedures and commodity

codes, please contact Bidder Services at 615-741-6875

Supplier Maintenance at 615-741-9745 or

email Supplier.Maintenance@tn.gov.

For payment inquiries, please contact

Accounts Payable at 615-532-5150 or

Edison Help Desk at 615-741-HELP

or email Bidder.Registration@tn.gov

email F A.Accounts@tn.gov.

Welcome to S

Do you have an existing Edison Access ID?

Click on Sign In to login to the Edison Supplier Pertal.

Looking to do business with the State of Tennessee?

To do business with the State of Tennessee, you MUST:

#### Register as a Supplier

- To help ensure your registration is completed accurately and to help avoid processing delays, click <u>here</u> for the Edison Supplier Portal Registration Manual.
- The IRS W-9 required to be attached to the registration can be found at this link: <u>IRS-W9 Form</u>.

AFTER you receive a Supplier ID, you may complete a <u>Supplier Direct Deposit</u> <u>Authorization Form</u> to have payments conveniently deposited into your account with your financial institution. Section 4 MUST be completed by your financial institution. The original form MUST be mailed to the address at the top right of the form.

If you have a Supplier ID and need new or additional Edison Access IDs, click <u>Create New User Accounts</u>. Your Tax Identification Number is required.

For international bidders, please contact Supplier Maintenance at 615-741-9745 or email <u>Supplier Maintenance@tn.gov</u>.

Statewide Contract Information Links:

Statewide Contract (SWC) Search
 Statewide Contract Line Details (Excel Download)

Procurement Agency Links.

- <u>Central Procurement Office</u>
- <u>RFP Listing</u>
- <u>Tennessee Department of Transportation</u>
   <u>Payment Contact Information by Agency</u>
- Supplier Community

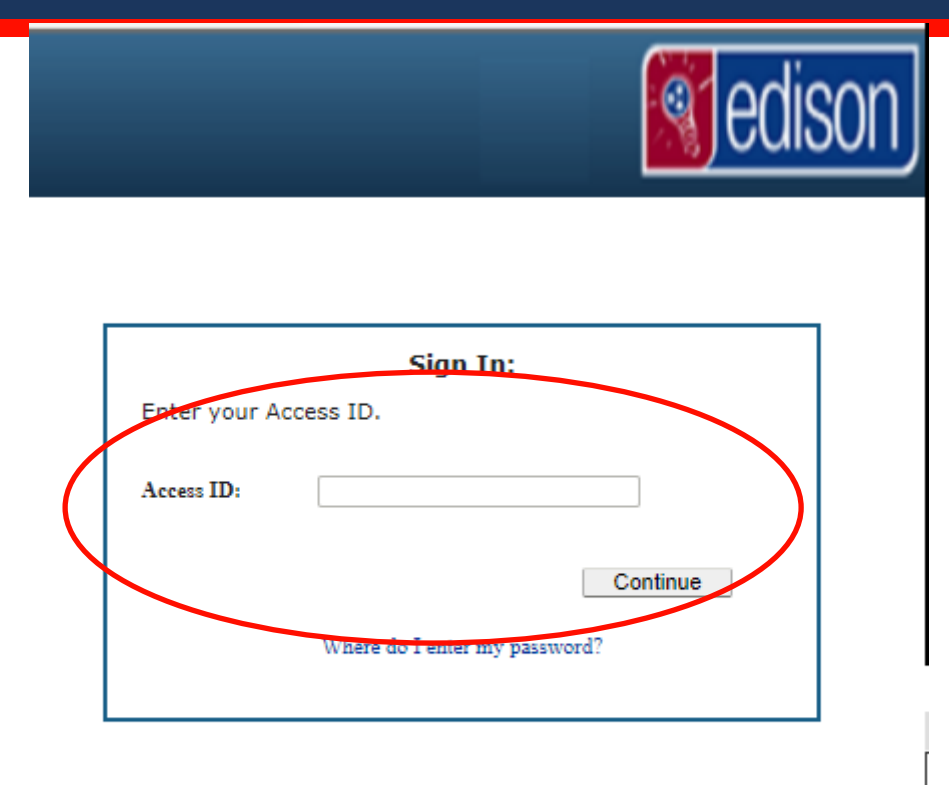

I States Code, Section 1030, and may subject the individual to Criminal and Civil penalties pursuant to

le evidence of criminal activity, such evidence may be provided to Law Enforcement Personnel.

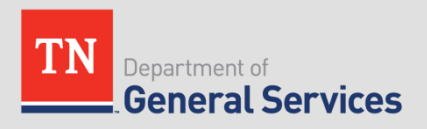

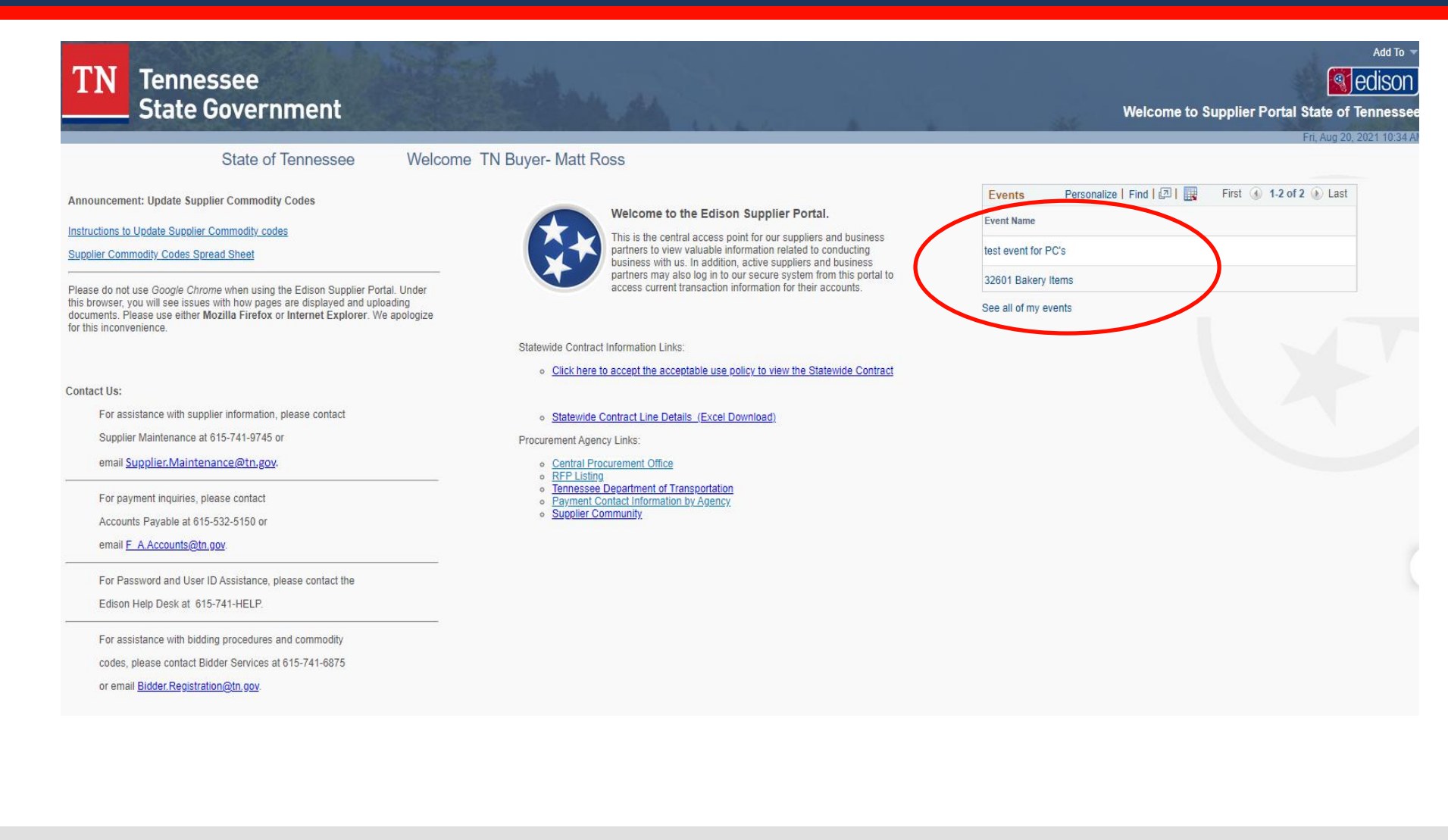

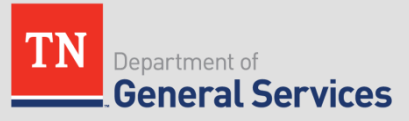

### **View Events and Place Bids**

Enter search criteria to locate an event for viewing or placing bids.

Welcome, State of Tennessee User: TN Buyer- Matt Ross

| Search Criteria                                      |                                  |                                                                                    |
|------------------------------------------------------|----------------------------------|------------------------------------------------------------------------------------|
| Use Saved Search                                     | ~                                |                                                                                    |
| Event ID<br>Event Name<br>Event Type<br>Event Status | Bakery Iten<br>RFx ×<br>Posted × | Results Should Include:<br>Sell Event<br>Purchase Event<br>Request For Information |
| Include Declined Invitation                          | ons?                             |                                                                                    |
| Search                                               | Clear Criteria                   | Advanced Search Criteria                                                           |
| manage ouved ocarches                                | Save Search Ontena               | Advanced Ocaren Ontena                                                             |

#### Search Results

| E,               |                    |        |      |                         |
|------------------|--------------------|--------|------|-------------------------|
| Event ID         | Event Name         | Format | Туре | End Date                |
| 32601-0000011827 | 32601 Bakery Items | Sell   | RFx  | 09/30/2021 08:50 AM CDT |

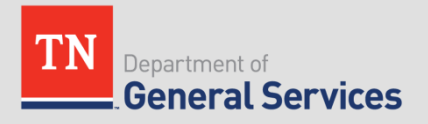

| Event Details                                                                                                    |                                                                                                    |                                                       | Welcome, State of Tennessee<br>User: TN Buyer- Matt Ross |
|----------------------------------------------------------------------------------------------------|----------------------------------------------------------------------------------------------------|-------------------------------------------------------|----------------------------------------------------------|
| nformation On Inquiry Optic<br>Accept Invitation<br>Review/Bid on Even                                                          | ns                                                                                                    | Bidding Shortcu                                       | ts: View Event Activity                                  |
| Event Name<br>Event ID<br>Event Format/Type<br>Event Round<br>Event Version<br>Event Start Date<br>Event End Date:              | 32601 Bakery Items<br>32601-0000011827<br>Sell Event<br>1<br>2<br>08/20/2021 8:36AM CDT<br>09/30/2021 08:50 AM CDT | RFx                                                   |                                                          |
| Event Description:<br>This is a 3 year contract<br>Pre-Response Conference<br>11:00am-12:00pm CST<br>Contact<br>Phone<br>Email: | for Bakery Items.<br>ce via Teams:<br>Kelly A Johns<br>kelly.x.johns@tn.gox                                        | Payment Terms:<br>My Bids:<br>Edits to Submitted Bids | 0<br>Allowed                                             |
| Online Discussion:<br>Live Chat Help:                                                                                           |                                                                                                    | Multiple Bids                                         | s Allowed                                                |

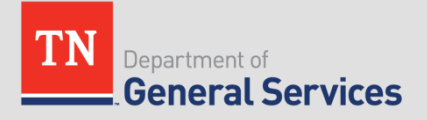

| Event Details                                                     | Welcome, State of Tennessee<br>User: TN Buyer- Matt Ross |
|-------------------------------------------------------------------|----------------------------------------------------------|
| Submit Bid Save for Later                                         | Validate Entries                                         |
| Event Name 32601 Bakery Items                                     | Bidding Instructions                                     |
| Event ID 32601-0000011827                                         | Bid ID New                                               |
| Event Format/Type Sell Event RFx                                  | Bid Date                                                 |
| Event Round 1                                                     | Bid Currency USD                                         |
| Event Version 2                                                   | US Dollar                                                |
| Event Start Date 08/20/2021 8:36AM CDT<br>09/30/2021 08:50 AM CDT |                                                          |
| Event End Date                                                    | Event Comments and Attachments                           |
| Hide Additional Event Info                                        |                                                          |
| Description:                                                      |                                                          |
| This is a 3 year contract for Bakery Items.                       |                                                          |
| Pre-Response Conference via Teams:                                |                                                          |
| 11:00am-12:00pm CST<br>Friday February 26, 2021                   | •                                                        |
| Contact Kelly A Johns                                             | Payment Terms                                            |
| Phone                                                             | Billing Location PM-FM Ship to location                  |
| Email kelly.x.johns@tn.gox                                        | Event Currency Dollar                                    |
| Online Discussion                                                 | Conversion Rate 1.0000000                                |
|                                                                   | Edits to Submitted Bids Allowed                          |
|                                                                   | Multiple Bids Allowed                                    |

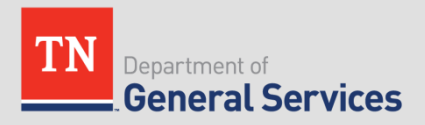

## **CLICK ON EVENT COMMENTS AND ATTACHMENTS**

| Business Unit 32601 Event D 0000011827 Event Round: 1 Event Solo     Vew Event Attachments     Image: State Solo Image: Solo Image: S                                                                                                    | Event Comments and Attachments      |                               |                  |            |                     |        |  |  |
|----------------------------------------------------------------------------------------------------|-------------------------------------|-------------------------------|------------------|------------|---------------------|--------|--|--|
| View Event Attachments      Implement Attachments      Attached File     Attachment Description     View     Specifications     View     Specifications     View <td>Business Unit 32601 Even</td> <td>nt ID 0000011827 Event Round:</td> <td>1 Event V</td> <td>/ersion: 2</td> <td></td> <td>New V</td>                                                                                                    | Business Unit 32601 Even            | nt ID 0000011827 Event Round: | 1 Event V        | /ersion: 2 |                     | New V  |  |  |
| Image: Construction   Attached File   Attached File                                                                                                    | View Event Attachments ③            |                               |                  |            |                     |        |  |  |
| Attached File       Attachment Description       View         Supplier_Helpful_Information_v2.zip       Supplier Helpful Info       View         Specs.docx       Specifications       View         T_CS.docx       T&Cs       View         32601_Bakery_Items.pdf       Event Details       View         Attached File       Attachment Description       Upload       View         Attached File       Attachment Description       Upload       View       Letet                                                                                                    | <b>≡</b> 7                          |                               |                  |            | 1-4 of 4 🗸 🕨        |        |  |  |
| Supplier_Helpful_Information_v2.zip       Supplier Helpful Info       View         Specs.docx       Specifications       View         T_Cs.docx       T&Cs       View         32601_Bakery_Items.pdf       Event Details       View          I = 1 of 1        I         Matched File       Attachment Description       Upload       View       Add New Attachments       Delete                                                                                                    | Attached File                       | Attachr                       | nent Description |            | View                |        |  |  |
| Specs.docx Specifications   T_Cs.docx T&Cs   32601_Bakery_Items.pdf Event Details     Add New Attachments ③     Image: Contract of the second second secon                                                                                                  | Supplier_Helpful_Information_v2.zip | Supplie                       | r Helpful Info   |            | View                |        |  |  |
| T_Cs.docx T&Cs   32601_Bakery_Items.pdf Event Details     Add New Attachments ③     Implement Description   Upload   View   Add New Attachments   Delete                                                                                                    | Specs.docx                          | Specific                      | ations           |            | View                |        |  |  |
| 32601_Bakery_Items.pdf       Event Details       View         Add New Attachments ③       Image: State of the state of the state                                                       | T_Cs.docx                           | T&Cs                          |                  |            | View                |        |  |  |
| Add New Attachments ③         Image: Constraint of the second of the second of the se                           | 32601_Bakery_Items.pdf              | Event D                       | oetails          |            | View                |        |  |  |
| Image: Constraint of the section of the section of | Add New Attachments ⑦               |                               |                  |            |                     |        |  |  |
| Attached File       Attachment Description       Upload       View       Add New Attachments       Delete         Upload       View       Add New Attachments       Delete       Delete                                                                                                    | <b>₽</b>                            |                               |                  |            | I                   | • •    |  |  |
| Upload     View     Add New Attachments     Delete                                                                                                    | Attached File                       | Attachment Description        | Upload           | View       |                     |        |  |  |
|                                                                                                    |                                     |                               | Upload           | View       | Add New Attachments | Delete |  |  |
| Comments                                                                                                    | Comments                            |                               |                  |            |                     |        |  |  |
| Add New Comments ⑦                                                                                                    | Add New Comments ⑦                  |                               |                  |            |                     |        |  |  |
| 禹                                                                                                    |                                     |                               |                  |            | ्र                  |        |  |  |
|                                                                                                    |                                     |                               |                  |            |                     | - 10   |  |  |
|                                                                                                    |                                     |                               |                  |            |                     |        |  |  |

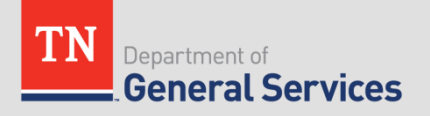

## **BID FACTORS**

### **Question Comments and Attachments**

Business Unit 32601 Event ID 0000011827

I (we) agree to strictly abide by all the statutes and terms contained in the rules of the Department of General Services, Central Procurement Office, which are by reference made a part hereof, in addition to the special terms, conditions and specifications embodied in the invitation to bid.

IMPORTANT: By Selecting YES, the bidder certifies compliance with the above and further certifies that this bid is made without collusion or fraud.

Attachments

#### Add New Attachments

| E.            | 1-1 of                 | 1 🕶 🕨  |      |                     |               |
|---------------|------------------------|--------|------|---------------------|---------------|
| Attached File | Attachment Description | Upload | View |                     |               |
|               |                        | Upload | View | Add New Attachments | <u>Delete</u> |

#### Comments

| Add New Comments |    |
|------------------|----|
|                  | P  |
|                  |    |
|                  |    |
|                  |    |
|                  |    |
|                  | // |

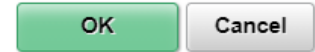

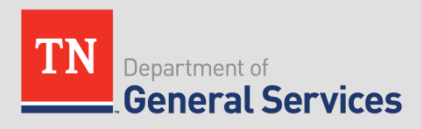

×

## Submitting a Bid

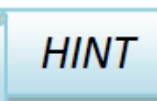

If **Submit Bid** or **Validate Entries** is selected and all pertinent information has not been completed, the following message box will appear with instructions for what to address before submitting the bid.

| Message 🔀                                                 |                                                                 |
|-----------------------------------------------------------|-----------------------------------------------------------------|
|                                                           | Event Details                                                   |
| Please see message(s) at the top of the page. (18058,314) | ! All lines Required. You must enter a bid for line 1 - widgets |
| OK                                                        |                                                                 |

Ensure an attachment is uploaded for all bid factors that require an attachment. Otherwise, an error message may appear and Edison will not let the bid to be submitted.

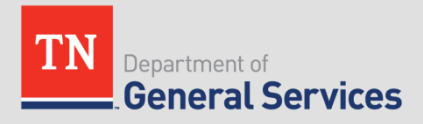

## **BID RESPONSES TO LINE ITEMS**

#### Step 2: Enter Line Bid Responses

This event contains one or more individual lines that await your bid response. Some or all lines may require your bid in order for consideration by the Event

Hide Line Detail

| ★Bid Requir  | red 🤃 | Line Comments/Files |                |      |                       |                      |                        |                         |          |   |        |     |
|--------------|-------|---------------------|----------------|------|-----------------------|----------------------|------------------------|-------------------------|----------|---|--------|-----|
| Lines        |       |                     |                |      |                       |                      |                        |                         |          |   |        |     |
| <b>⊑</b> , Q |       |                     |                |      |                       |                      |                        |                         | 1-2 of 2 | • | I View | All |
| Line         |       | Item ID             | Description    | Unit | Requested<br>Quantity | Your Bid<br>Quantity | Your Unit Bid<br>Price | Your Total Bid<br>Price |          |   |        |     |
| 1            | *     |                     | Chocolate Cake | EA   | 1200.0000             | 1200.0000            | 29.990000              | 35,988.0000<br>USD      | Bid      |   | P      |     |
| 2            | *     |                     | White Cake     | EA   | 2000.0000             |                      | 9.99                   | 0.0000 USD              | Bid      |   | Q      |     |

At any point in the bid response process you may save an in-progress bid and resume completion at later time. When your bid response is complete, submit for consideration

Submit Bid

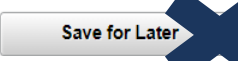

Validate Entries

Because Edison times out quickly, be prepared with all your attachments. Even though there is a "save for later" option, Edison may not save your entry.

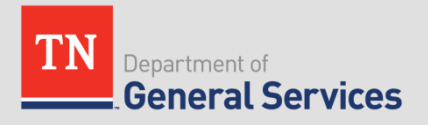

## **BID RESPONSES TO LINE ITEMS**

#### Line Comments and Attachments × Event ID 0000011827 Line 1 Chocolate Cake Attachments Add New Attachments 1-1 of 1 🗸 14 Attached File Attachment Description Upload View Upload View Add New Attachments Delete Comments Add New Comments

| 면의 |
|----|
|    |
|    |
|    |
|    |

Cancel

OK

Use the Q&C period to ask questions about line items. Be sure to bid exactly as presented. The UOM must match the event. Give an example.

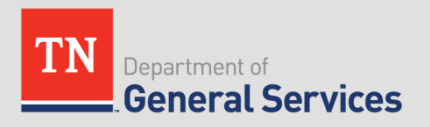

## Hitting "Submit" Bid button

## **Bid Confirmation**

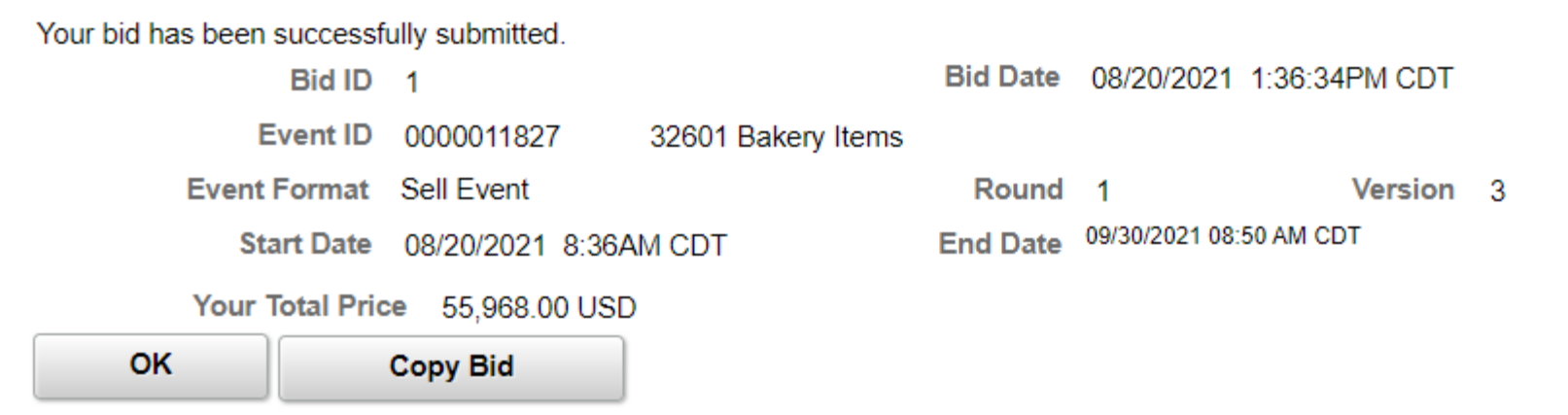

"Copy bid" does not make a copy of your bid. This button will start a new bid entry.

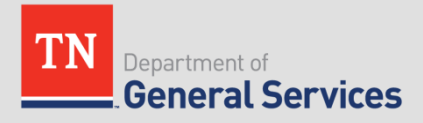

## Updating your supplier information in Edison

### Creating a new User Account

- -Navigate to the supplier portal home page
- <u>https://hub.edison.tn.gov/psp/paprd/SUP</u> <u>PLIER/SUPP/h/?tab=PAPP\_GUEST</u>
- -Select Create New User Account
- Please note, this is for suppliers to gain access to supplier files that already exist. This is not the same as creating a new supplier file for your company.

#### Welcome to the Edison Supplier Portal.

This is the central access point for our suppliers and business partners to view valuable information related to conducting business with us. In addition, active suppliers and business partners may also log in to our secure system from this portal to access current transaction information for their accounts.

Do you have an existing Edison Access ID?

Click on Sign In to login to the Edison Supplier Portal.

Looking to do business with the State of Tennessee?

To do business with the State of Tennessee, you MUST:

#### Register as a Supplier

- To help ensure your registration is completed accurately and to help avoid processing delays, click <u>here</u> for the Edison Supplier Portal Registration Manual.
- The IRS W-9 required to be attached to the registration can be found at this link: <u>IRS-W9 Form</u>.

AFTER you receive a Supplier ID, you may complete a <u>Supplier Direct Deposit</u> <u>Authorization Form</u> to have payments conveniently deposited into your account with your financial institution. Section 4 MUST be completed by your financial institution. The original form MUST be mailed to the address at the top right of the form.

If you have a Supplier ID and need new or additional Edison Access IDs, click Create New User Accounts. Your Tax Identification Number is required.

For international bidders, please contact Supplier Maintenance at 615-741-9745 or email <u>Supplier.Maintenance@tn.gov</u>.

Statewide Contract Information Links:

- Statewide Contract (SWC) Search
- Statewide Contract Line Details (Excel Download)

Drocurement Agency Links:

Creating a new User Account will require:

- Your 9-digit Tax ID Number (no dashes)
- ► Your 10-digit Supplier ID Number

If you do not know your Supplier ID Number, you can email <u>supplier.maintenance@tn.gov</u> with your Tax ID Number, and an address that is on file for your company, and supplier maintenance will provide your supplier ID number.

| ıpplier List |                           |   |
|--------------|---------------------------|---|
| *Supplier ID | Tax Identification Number |   |
|              |                           | â |
|              | Forgot your Supplier ID?  |   |

- After entering your Tax ID Number and Supplier ID number, you will need to enter your "Requested User ID"
- The Requested User ID MUST start with "TN@". For example: "TN@UserName"
- For "Email ID" please enter an email address that you can access. Once the new user account is created, all information will be sent to this email address

| User Account Information (?) |         |        |
|------------------------------|---------|--------|
| * Requested User ID          |         |        |
| Description                  |         |        |
| * Email ID                   |         |        |
| Language Code                | English |        |
| Time Zone                    | C       | ٦<br>۲ |
| Currency Code                | USD C   | 2      |
| Currency Code                | USD     | C      |

Click to accept the Terms of Agreement, press Submit

- After clicking Submit, you should receive 3 emails to the email address you entered in the registration
  - 1. An email letting you know your account request was approved and provides your Access ID and Supplier ID number
  - > 2. A welcome email containing your Supplier ID and Access ID
  - 3. An email providing your temporary password

If you received the 3 emails, navigate back to the Supplier Portal Home Page and use your Access ID and password to Sign In to the Edison Supplier Portal. (If you did not receive the email, please skip ahead 2 slides.)

<u>https://hub.edison.tn.gov/psp/paprd/SUPPLIER/SUPP/h/?tab=PAPP\_GU</u> <u>EST</u>

#### Welcome to the Edison Supplier Portal.

This is the central access point for our suppliers and business partners to view valuable information related to conducting business with us. In addition, active suppliers and business partners may also log in to our secure system from this portal to access current transaction information for their accounts.

Do you have an existing Edison Access ID?

Click on Sign In to login to the Edison Supplier Portal.

- Enter your Edison Access ID and click Continue
- Enter your temporary password from the email (do not copy and paste) and click Enter
- Reset your Password
  - Enter your temporary password in Current/Temporary Password field
  - Enter a new password in the New Password field
  - Enter your new password again in the Confirm New Password field

Follow the instruction for Setting up Your Security Profile and enter an email address for a one-time password reset in case you need to reset your password.

- If you DID NOT receive the 3 emails containing your new User Account information, please first make sure you are using the email address you entered in the registration
- If you still have not received the emails containing your Access ID and temporary password, please contact the Edison Help Desk, as supplier maintenance does not have access to passwords or Access IDs
- The number for the Edison Help Desk is 1-866-376-0104 or 615-741-HELP (4357).

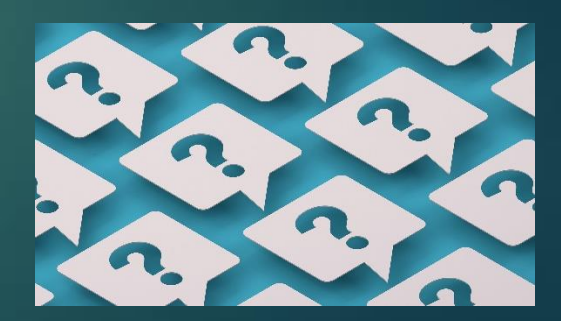

# What can I do with my new User Account?

## View Payments

- Main Menu>Supplier>Review Payment Information>Payment
- Add, Edit, and View Addresses on file (cannot edit Address 1)
  - Main Menu>Supplier>Maintain Supplier Information>Addresses
- Add, Edit, and View Contacts
  - Main Menu>Supplier>Maintain Supplier Information>Contacts

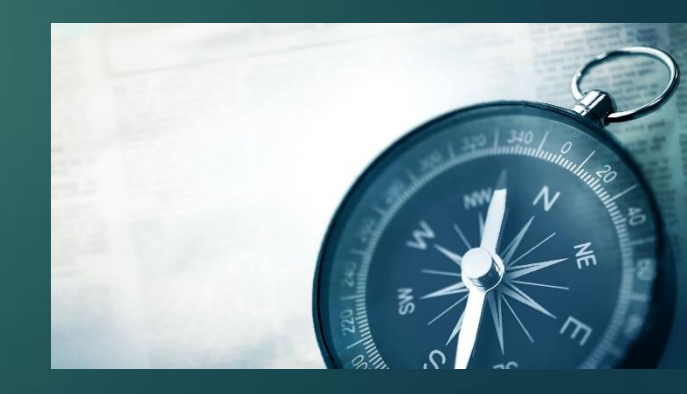

# What can I NOT do with my new User Account?

Change the "Supplier Name" associated with your account

► To change the name on your supplier file, you must submit a new W-9 to <u>supplier.maintenance@tn.gov</u> with the new name on line 1.

## Change Address 1 on your supplier file

► To change the address 1 on your supplier file, you must submit a new W-9 to <u>supplier.maintenance@tn.gov</u> with the new address provided.

## Change Tax ID Numbers

The Tax ID Number on a supplier file cannot be changed. If you are switching to a new Tax ID Number, you will need to register for a new Supplier ID Number.

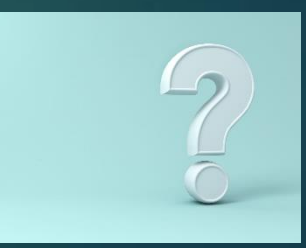

## IRS W-9 Requirements

- Must be Revised Oct. 2018 version of the form- found at IRS.gov
- Must be hand-signed. We cannot accept electronic signatures
- Must be dated within 1 year of the date of submission

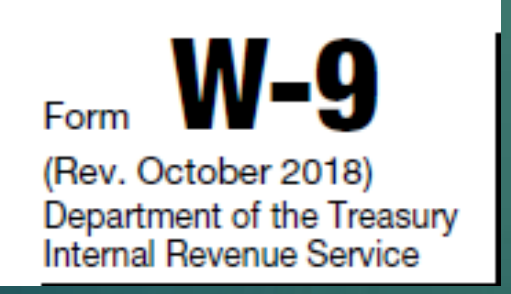

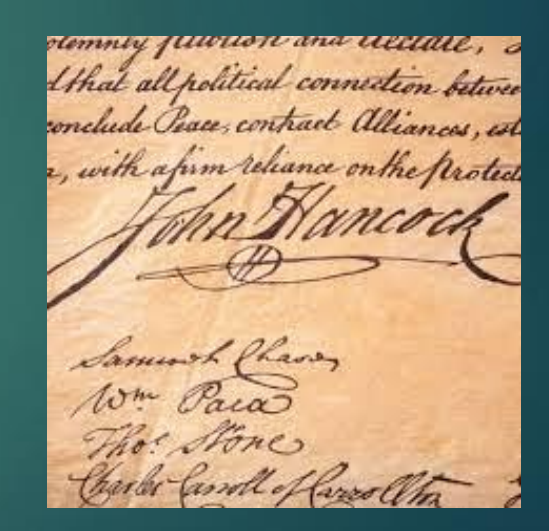

## Who to contact?

## Edison Help Desk

1-866-376-0104 or 615-741-HELP (4357) Call for technical support, password resets, Access ID assistance, or if you did not receive the 3 emails after creating your new User Account

## Supplier Maintenance

- If you need to update your Supplier Name or address 1 on your supplier file, or if your supplier file becomes Inactivated and you need to reactivate it, email a new W-9 to <u>supplier.maintenance@tn.gov</u>
- For other supplier maintenance inquires, you can email <u>supplier.maintenance@tn.gov</u> or leave a voicemail with your question at 615-741-9745